## **Off-Cycle Check Requests**

(Required)

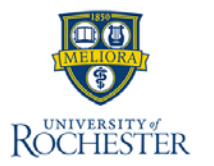

This guick reference card assists users with the Off-Cycle Check Requests for payroll in Workday. The process is generally for Timekeepers to understand the required information and process flow for this topic.

## **Request Off-Cycle Check**

- 1. Use the global navigation bar to search for and select **Create Request** task.
- Under Request Type, select UR Off-Cycle Check Request Form. 2.
- 3. In the **On Behalf Of** field, select the employee receiving the check.
- 4. In the **Describe the Request** field, provide the reason for the off-cycle check.

Note: If this request is for an award, provide the name of the award in this field, when the check is needed (allowing 5 business days), and the name of the person picking up the check.

- Enter a Callback Number. 5
- Enter the **Position**. 6.
- 7. Enter the Number of Hours OR the Dollar Amount Owed. Note: Hours must be approved in UKG in order to approve the request.
- Provide the FAO for the \$30 charge fee. . 8.

Select Submit. 9

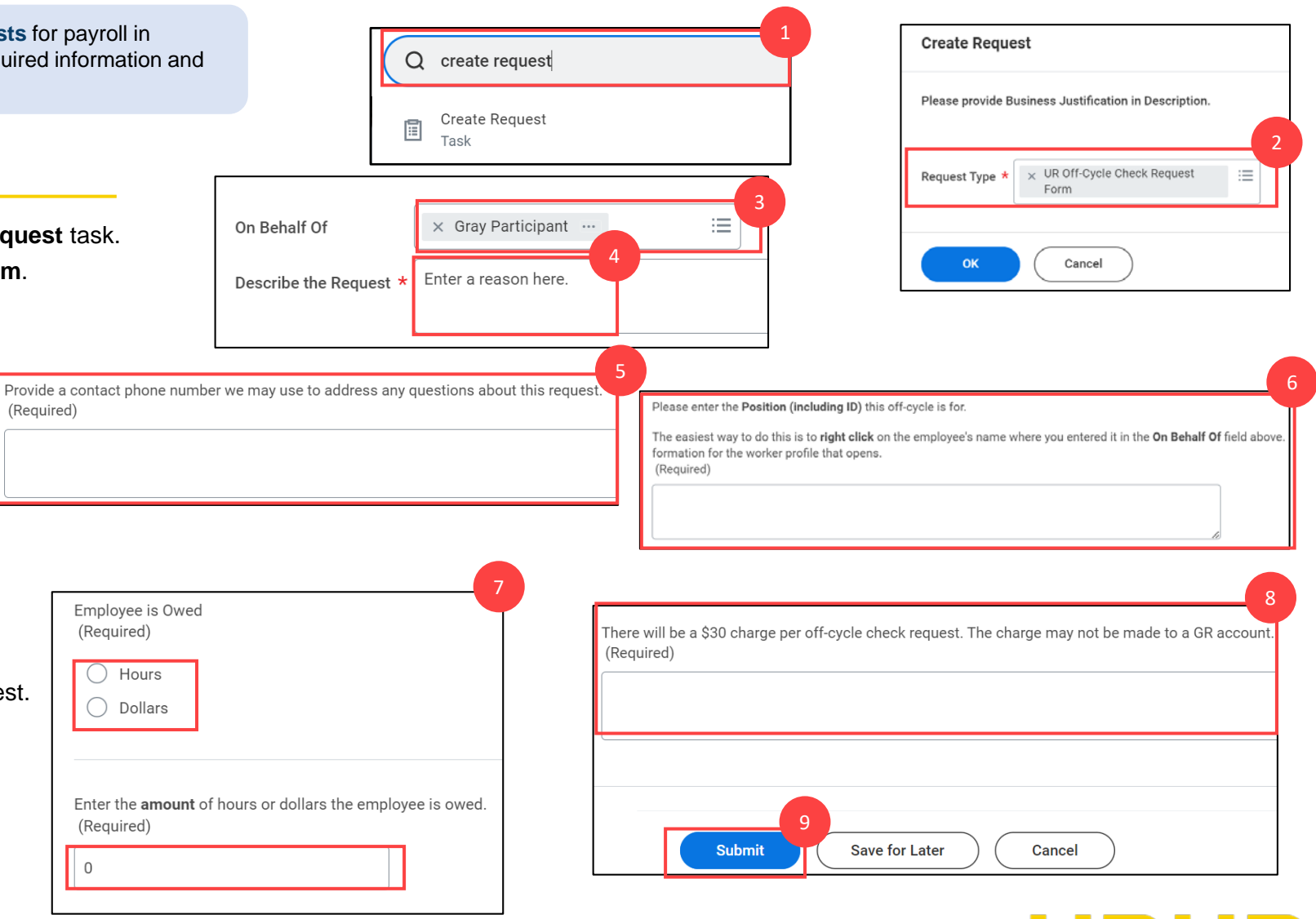